和平國小停課不停學系列 【因材網登入指引】

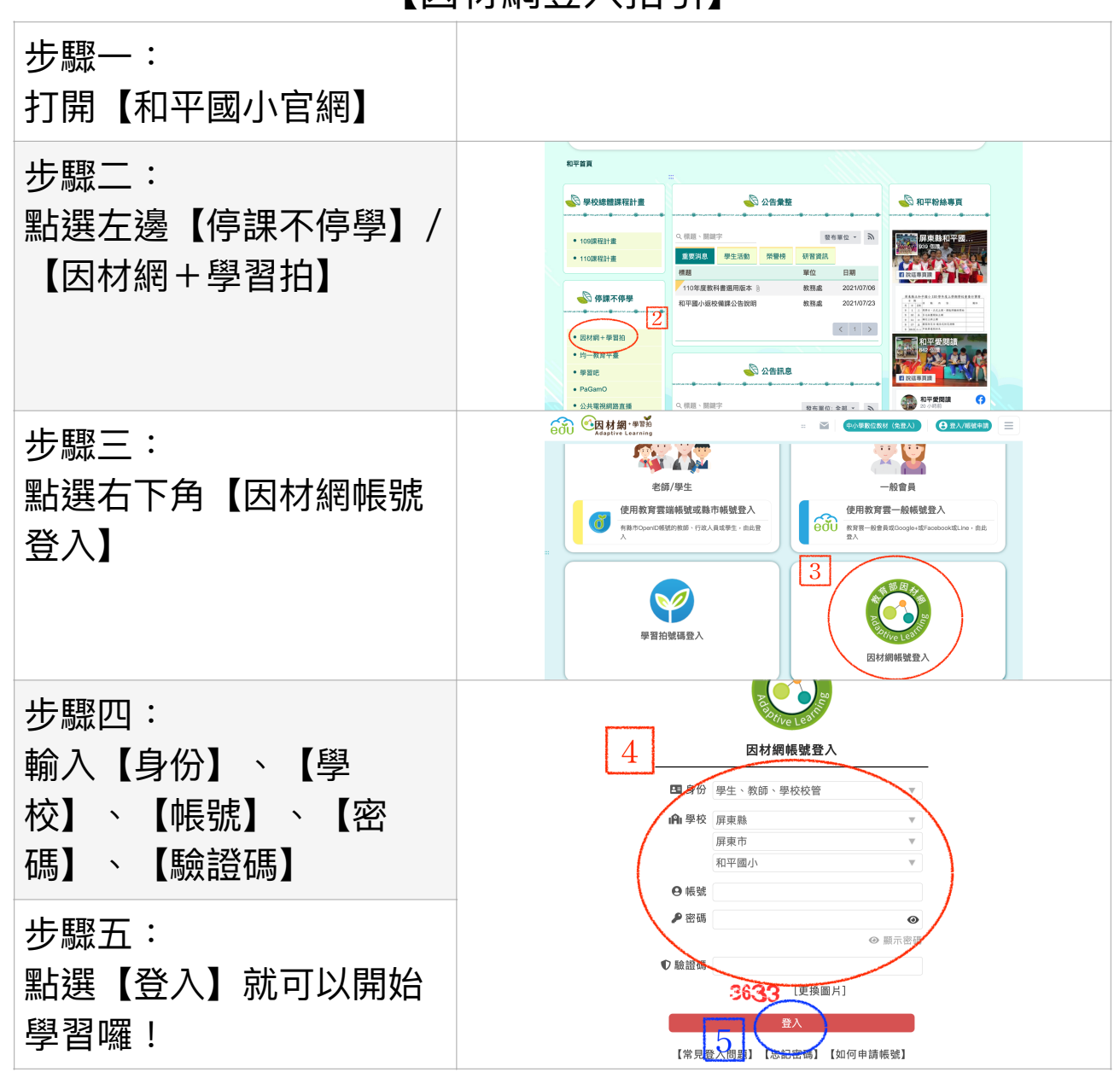

備註:

- 1. 忘記帳號要問老師
- 忘記密碼可以點選下方【忘記密碼】,填 完資料就可以到信箱看密碼,驗證後就完 成了。

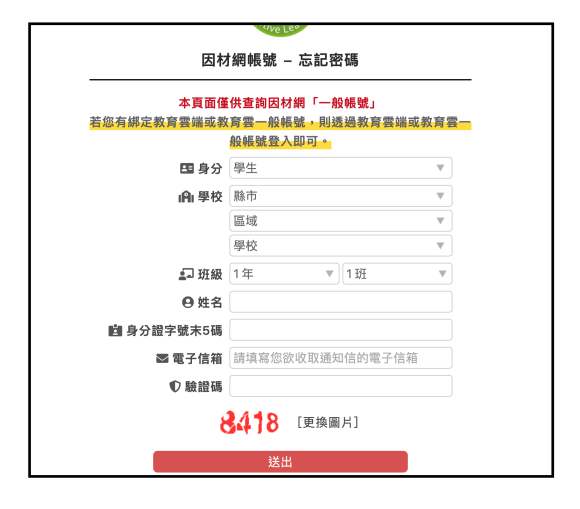